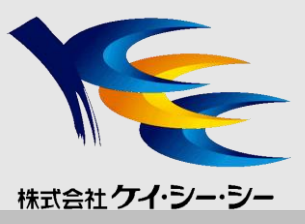

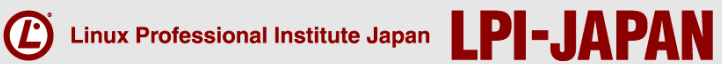

# LPICレベル2 技術解説無料セミナー

株式会社ケイ・シー・シー 西日本センターユニット ITラーニングセンター 福田 浩之

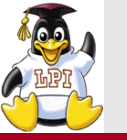

講師プロフィール

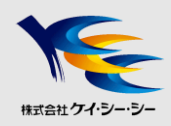

■会社概要

株式会社ケイ・シー・シー

http://www.kcc.co.jp/

■講師紹介 株式会社ケイ・シー・シー 西日本センターユニット ITラーニングセンター 福田 浩之

Linuxをはじめ、ネットワーク・セキュリティ・VolPなど様々な分野の研修を担当し、幅広い 知識をバックボーンとした説得力ある講習会を実施。

注目度の高いHTML5、Android、iOSなど最新技術の研修も担当し、最新情報を取り入れた講習会を心掛けている。

双方向になるようコミュニケーションを重視した研修は、高い評価を得ている。

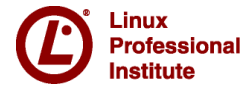

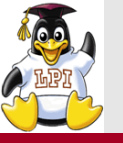

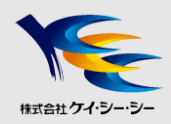

- 1. LPICレベル2 試験概要
  - LPIC試験概要
  - Linux学習環境の構築
  - 学習方法
- 2. 技術解説項目
   201試験範囲より
  - 主題202 システムの起動
  - 主題203 ファイルシステムとデバイス

202試験範囲より

- 主題212 システムのセキュリティ
  - セキュアシェル(SSH)

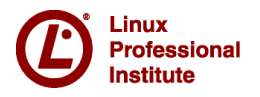

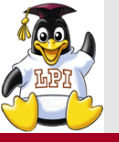

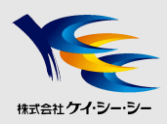

# LPICレベル2 試験概要

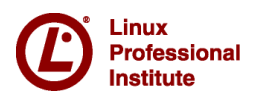

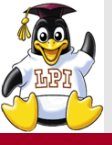

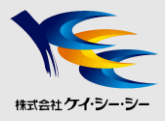

- ■主題200: キャパシティプランニング
- ■主題201: Linuxカーネル
- ■主題202: システムの起動
- ■主題203: ファイルシステムとデバイス
- ■主題204: 高度なストレージ管理
- ■主題205: ネットワーク構成
- ■主題206: システムの保守

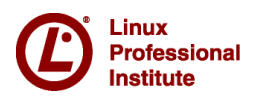

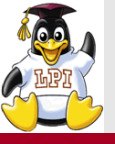

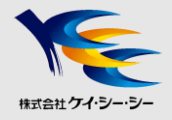

主題207: ドメインネームサーバ
主題208: HTTPサービス
主題209: ファイル共有
主題210: ネットワーククライアントの管理
主題211: 電子メールサービス
主題212: システムのセキュリティ

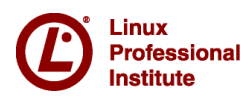

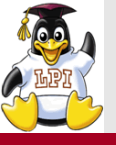

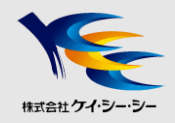

## ■インターネットをフルに活用

- 関連キーワードで分からないものはとにかく調べる
- 信頼できる「お気に入りサイト」を見つけておく

- JM Project, Linux JF Project, @ITなど

## ■実機を使った学習

- •コマンドは実機で実行してみる
- manを活用する

## ■学習環境の構築

- ・無償ディストリビューション(CentOS, Fedora, Ubuntu等)を利用
- Linux専用マシンがあればベスト
- •VM環境の構築を検討
  - VMWare / Virtual Boxなど無償仮想化ツールの導入

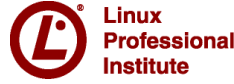

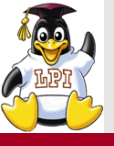

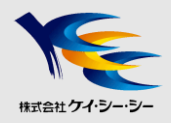

#### ■幅広い出題範囲

- •出題範囲詳細をもとにして、すべて網羅する
- •得意分野をつくる

## ■実務に則した問題

- •参考書だけの勉強ではなく、実機で確認する
- コマンドの出力結果やエラーメッセージをしっかり見ておく
- •重要な設定ファイルは主な設定項目(パラメータ)も覚える

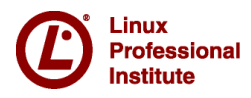

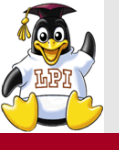

## 株式会社 ケイ・シー・シー

## ■CBT(Computer Based Testing)試験

- •コンピュータを操作して問題に解答
- •試験中、問題は何度も繰り返し参照可能
- •試験終了と同時に結果が判明
- ■試験時間の有効活用
  - •90分で約60問の問題
  - •四者択一または五者択一、複数選択、記入式の3パターン
    - 問題はしっかり読む
    - あやふやな問題はチェックをつけて、後から解答する
    - 全体的に見直す時間を確保する

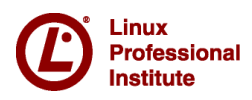

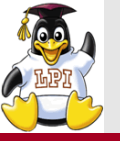

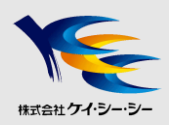

## 技術解説

- ■主題202 システムの起動
  - 202.1
     システムの起動をカスタマイズする
  - 202.2 システムのリカバリ

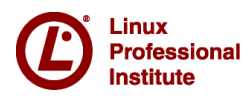

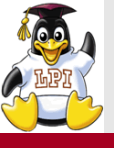

nstitute

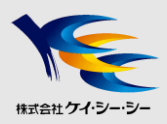

#### ■Linuxの起動処理

- 1. 電源ONによりBIOSが起動する
- 2. BIOSからブートローダーが呼び出される
- 3. ブートローダーがカーネルを起動する
- 4. カーネルがinitプロセスを起動する

initがLinuxの各種デーモンやアプリケーションサービスの起動をつかさどるが、古くから利用されている「Sysvinit」、Sysvinitの代替えとして「Upstart」、そして最新の「systemd」がある。

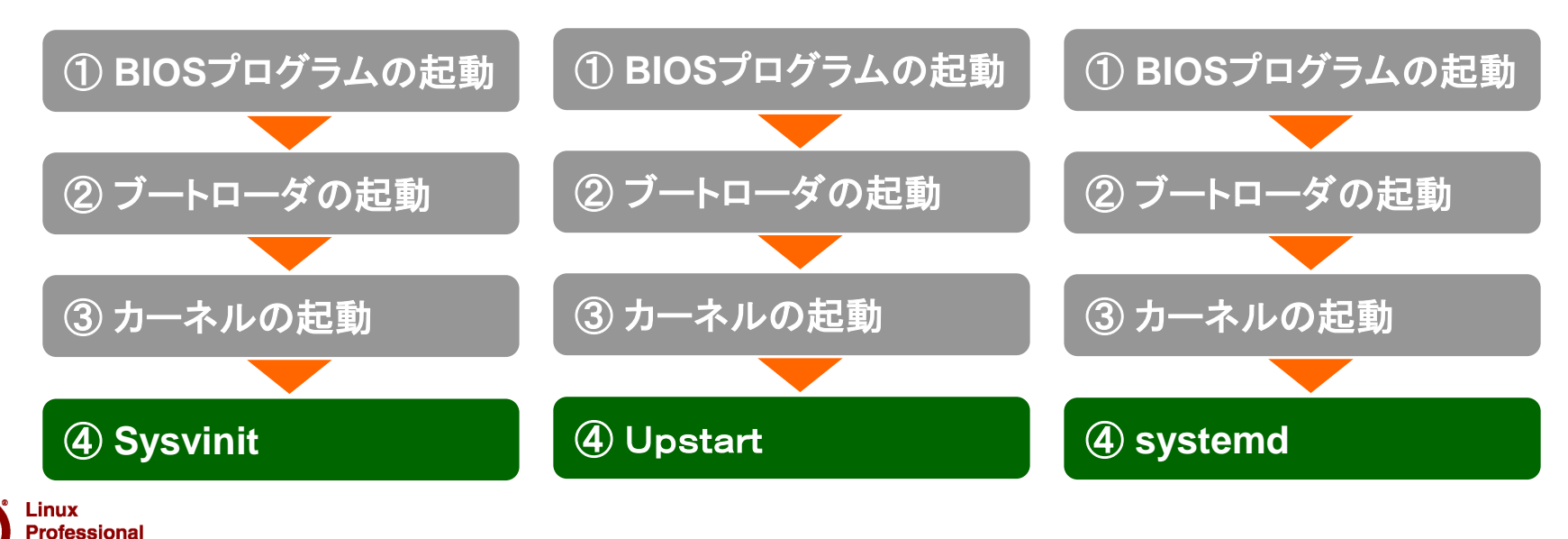

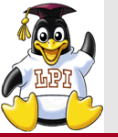

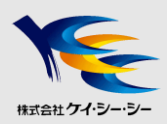

#### ■SysVinitによる起動までの流れ

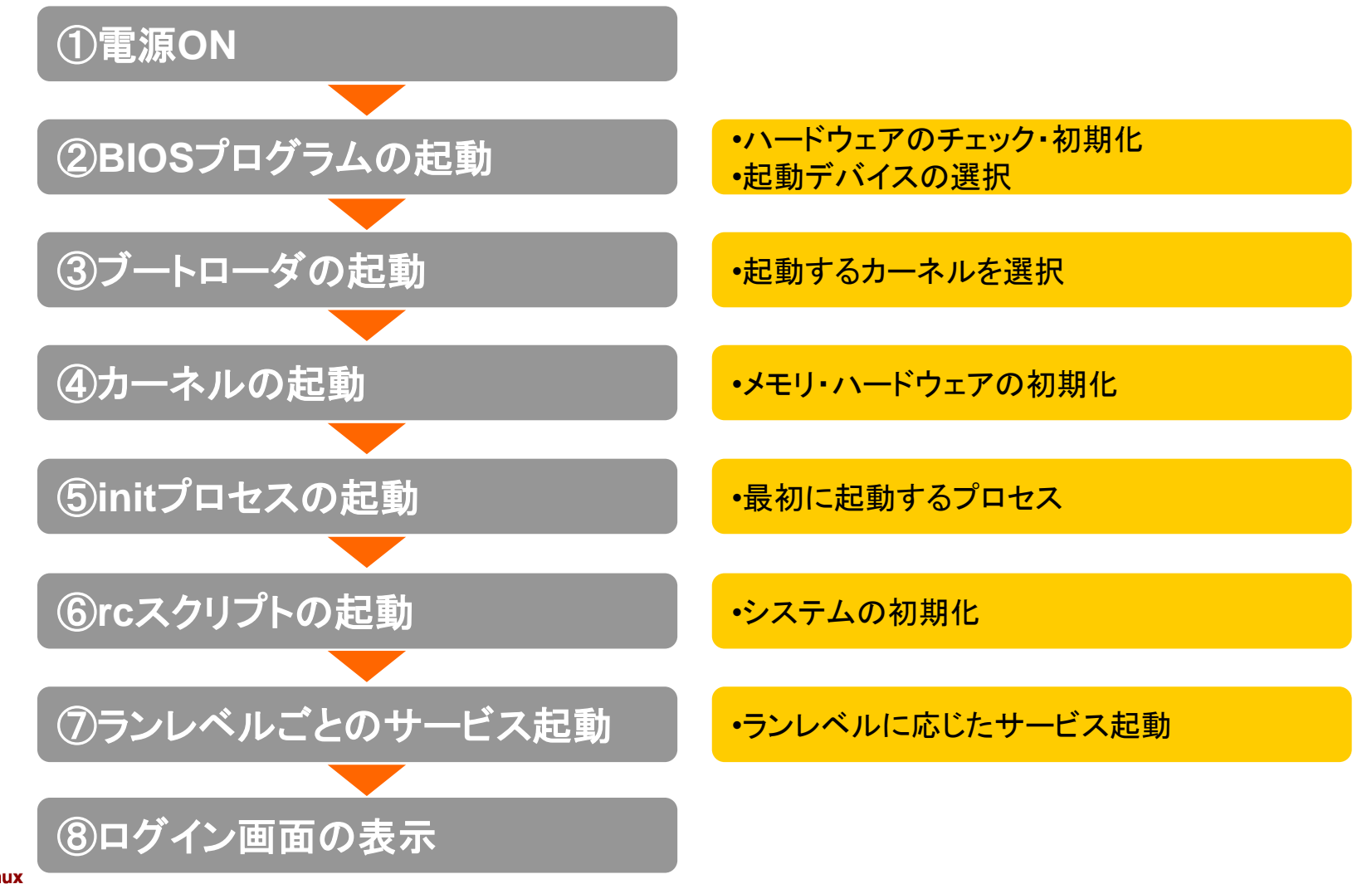

D Linux Professional Institute

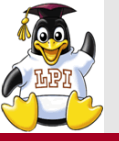

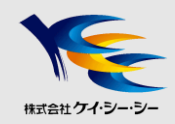

## ■BIOSプログラムとは

- 各種ハードウェアの調整と初期化
- 起動デバイスのチェックを行い、システムのブートデバイスを探す
  - 一般的にはFDD→CD-ROM→HDDの順番でデバイスを検索
  - 指定されたブートデバイスが存在しない場合は次のデバイスを検索
  - デバイスの先頭領域に格納されたブートローダを実行

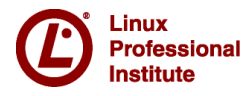

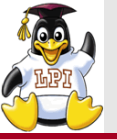

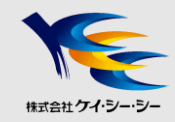

## ■ブートローダとは

- OSをディスクから読み出して起動するプログラム
- 複数のブートローダが存在する場合は、起動するカーネルを選択

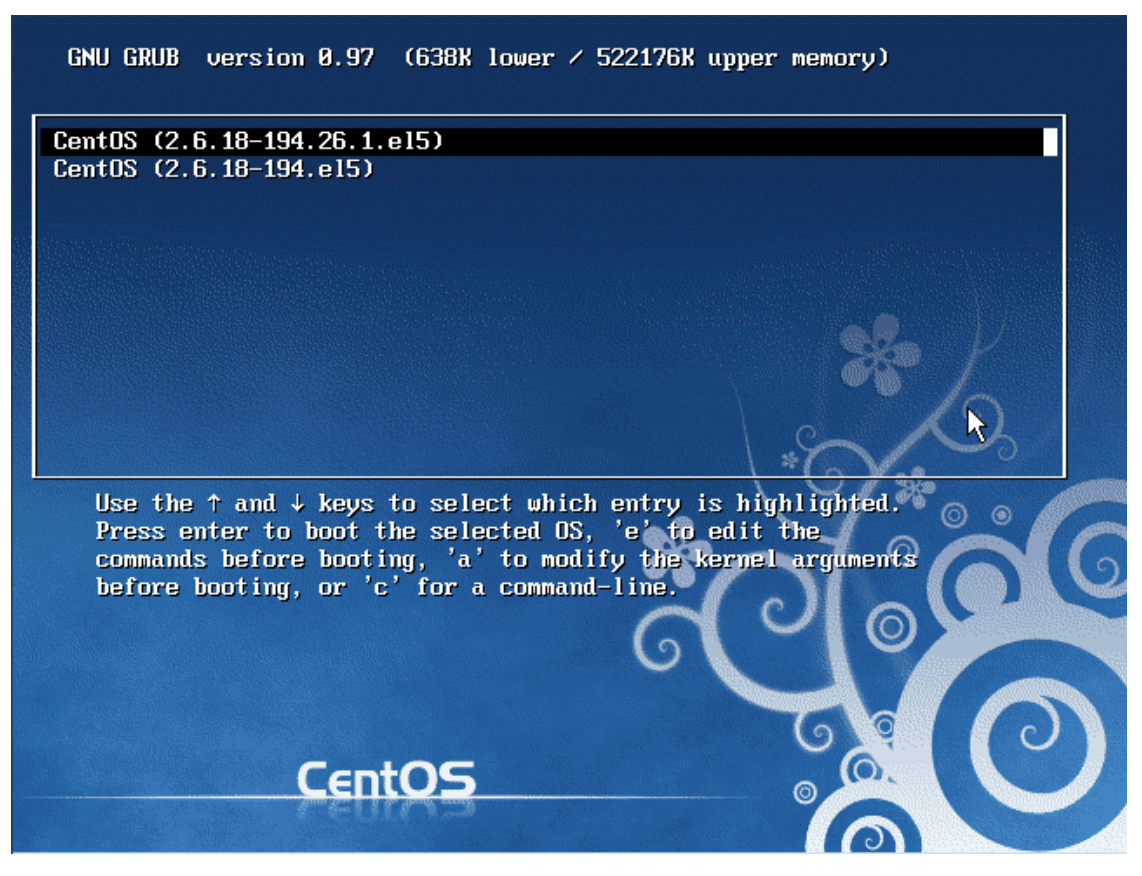

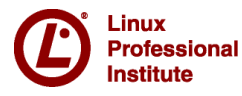

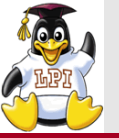

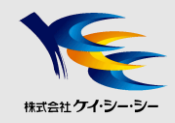

### GRUB

•現在主流で使用されているブートローダ

## ■GRUB設定ファイル/boot/grub/grub.conf

| # <u>cat /boot/grub/grub.conf</u>                              |
|----------------------------------------------------------------|
| default=0                                                      |
| timeout=5                                                      |
| <pre>splashimage=(hd0,0)/grub/splash.xpm.gz</pre>              |
| hiddenmenu                                                     |
| title CentOS (2.6.18-194.26.1.el5)                             |
| root (hd0,0)                                                   |
| kernel /vmlinuz-2.6.18-194.26.1.el5 ro root=LABEL=/ rhgb quiet |
| initrd /initrd-2.6.18-194.26.1.el5.img                         |

#### 〇主な設定パラメータ

| default     | デフォルトで起動するカーネル番号  |
|-------------|-------------------|
| timeout     | 入力待ちタイムアウト時間(秒単位) |
| splashimage | メニュー表示時の背景画面      |
| hiddenmenu  | カーネル選択メニューを非表示    |

| title  | メニューに表示するカーネルエントリ名   |
|--------|----------------------|
| root   | OSが格納されているパーティションの指定 |
| kernel | カーネルイメージとカーネルに渡す引数   |
| initrd | イニシャルRAMディスクの指定      |

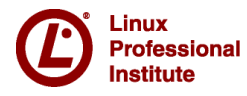

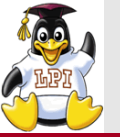

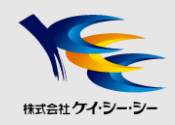

## GRUB2

- GRUB(ver1)を改良したブートローダ
- 設定ファイルは、/boot/grub/grub.cfg
   ※但し、GRUB Legacyとは異なり、エディタを使って直接編集しない
- <設定ファイルの更新手順> ① /etc/default/grub ファイルを編集する ② update-grub(または、update-grub2)コマンドを実行する ③ /boot/grub/grub.cfg が生成される

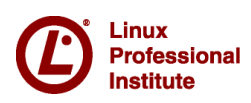

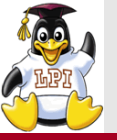

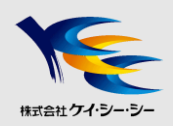

## ■カーネルの主な役割

- OS上で周辺機器・CPU・メモリなどを制御
- •アプリケーションの実行環境を整備

■カーネルの起動

設定ファイルの記述に従ってOSに必要なプロセスが呼び出される
 ハードウェア・メモリのチェック

- ルートファイルシステムをマウント

- initプログラムを実行

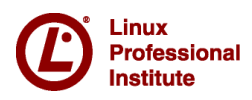

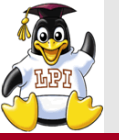

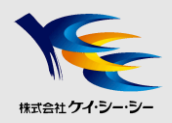

## ■initプロセスの起動

- カーネルによって一番最初に起動されるプロセス
- /etc/inittabの設定に従い、OSに必要なプロセスを起動する

#### ■ランレベル

•システムの状態を表す値

| 0       | システムの停止                       |
|---------|-------------------------------|
| 1, s, S | シングルユーザーモード                   |
| 2       | NFSファイル共有のないマルチユーザーモード        |
| 3       | 完全マルチユーザーモード(テキストベース)         |
| 4       | 未使用                           |
| 5       | 完全マルチユーザーモード(X Window System) |
| 6       | システムの再起動                      |

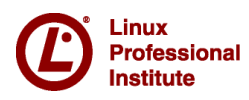

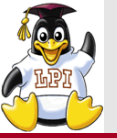

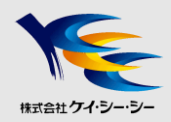

#### /etc/inittab

#### <書式> ID:ランレベル:アクション指示子:実行される動作

id:5:initdefault:

```
# System initialization.
si::sysinit:/etc/rc.d/rc.sysinit
```

```
I0:0:wait:/etc/rc.d/rc 0
I1:1:wait:/etc/rc.d/rc 1
I2:2:wait:/etc/rc.d/rc 2
I3:3:wait:/etc/rc.d/rc 3
I4:4:wait:/etc/rc.d/rc 4
I5:5:wait:/etc/rc.d/rc 5
I6:6:wait:/etc/rc.d/rc 6
```

•••

```
1:12345:respawn:/sbin/mingetty tty1
2:2345:respawn:/sbin/mingetty tty2
3:2345:respawn:/sbin/mingetty tty3
4:2345:respawn:/sbin/mingetty tty4
5:2345:respawn:/sbin/mingetty tty5
6:2345:respawn:/sbin/mingetty tty6
```

x:5:respawn:/etc/X11/prefdm -nodaemon

〇主な設定項目

id:5:initdefault: •デフォルトランレベルを5に設定

I5:5:wait:/etc/rc.d/rc 5 ・ランレベルを引数にしてrcスクリプトを実行

1:12345:respawn:/sbin/mingetty tty1 •仮想端末の立ち上げ

x:5:respawn:/etc/X11/prefdm --nodaemon •X Windows Systemの起動

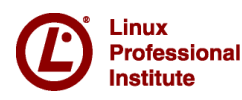

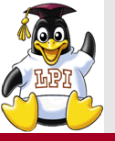

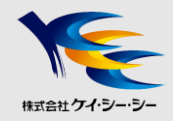

- ■システムの初期化
  - カーネルパラメータ
  - システムクロック
  - キーボード配置
  - コンソールフォント
  - ホスト名
  - USBコントローラ
  - ルートファイルシステムのチェックと読み書き可能での再マウント
  - カーネルモジュール
  - ルートファイルシステム以外のファイルシステムのチェックとマウント
  - スワップ領域

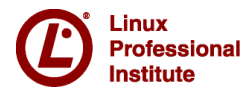

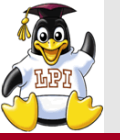

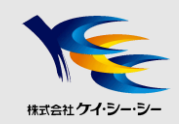

## /etc/rc

- ・起動/停止するサービスは/etc/rcX.dディレクトリ内のファイルで設定 (RedHat系のディストリビューションは/etc/rc.d/rcX.dディレクトリ)
- サービス実体は/etc/init.dディレクトリに存在

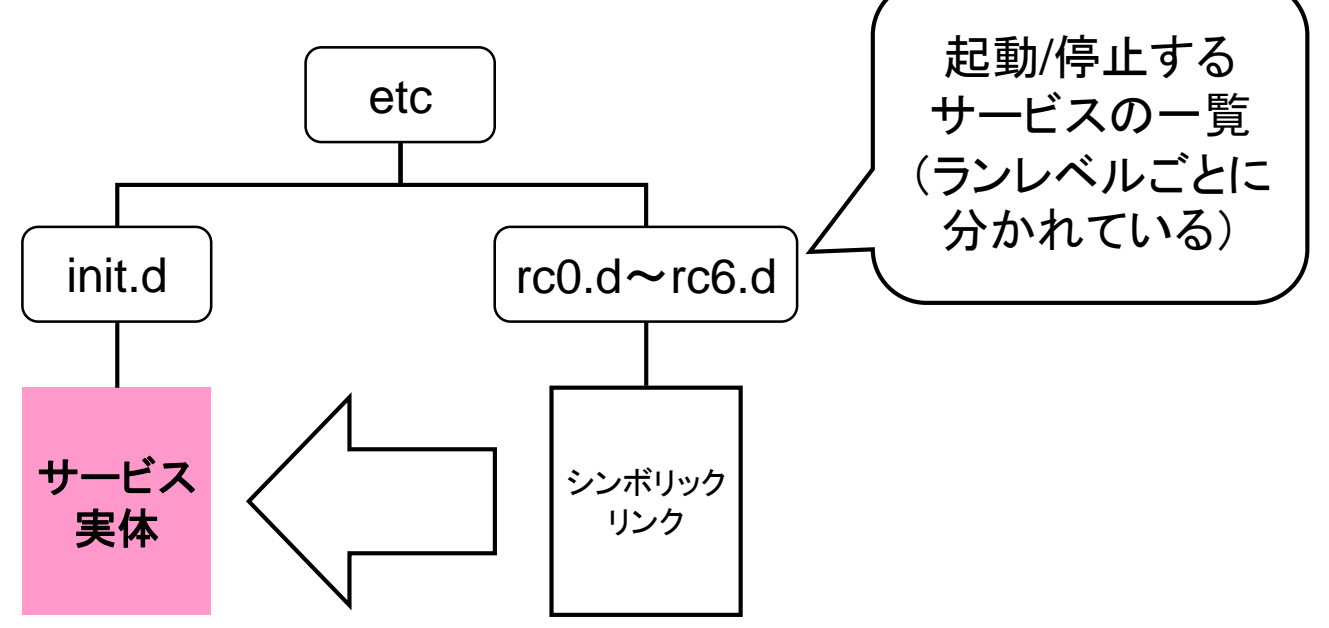

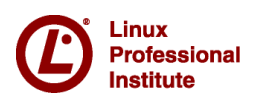

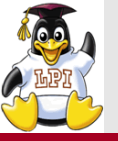

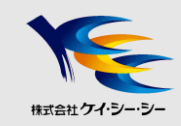

## ■/etc/rcX.dディレクトリ(X=0~6)

## <書式> /etc/init.d/スクリプトファイル名 アクション

•Kが停止(Kill)、Sが開始(Start)を表す

#### • 最初にサービス停止を実行、次にサービス起動を実行

#### # ls /etc/rc5.d

| K01dnsmasq        |
|-------------------|
| K02NetworkManager |
| K02avahi-dnsconfd |
| K02oddjobd        |
| K05conman         |
| K05innd           |
| K05saslauthd      |
| K05wdaemon        |
| K10dc_server      |
| K10psacct         |
| K10tcsd           |
| K12dc_client      |
| K15httpd          |
| K20nfs            |
| K20rwhod          |
| K24irda           |
| K25squid          |
| K30spamassassin   |
| K35smb            |

K35vncserver r K35winbind K36postgresgl K50ibmasm K50netconsole K50tux K50vsftpd K69rpcsvcqssd K73ypbind K74nscd K74ntpd K80kdump K85mdmpd K87multipathd K87named K88wpa supplicant K89dund K89netplugd K89pand

K89rdisc K91capi S00microcode ctl S021vm2-monitor S04readahead early S25bluetooth S05kudzu S08ip6tables S08iptables S08mcstrans S09isdn S10network S11auditd S12restorecond S12syslog S13cpuspeed S13irgbalance S13portmap S14nfslock S15mdmonitor

S18rpcidmapd S19rpcqssd S22messagebus S23setroubleshoot S25netfs S25pcscd S26acpid S26apmd S26haldaemon S26hidd S28autofs S50hpplip S55sshd S56cups S56rawdevices S56xinetd S80sendmail S85qpm

S90crond S90xfs S95anacron

- S95atd
- S97yum-updatesd
- S98avahi-daemon
- S99firstboot S99local
- S99smartd

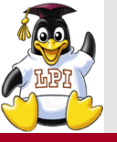

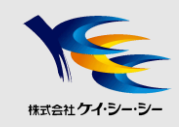

## ■サービスの自動起動、停止制御

- RedHat系 chkconfig コマンド
- Debian系 update-rc.dコマンド
- openSUSE

insservコマンド

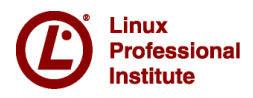

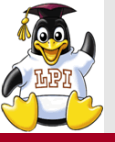

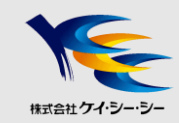

## ■サービスの手動起動、停止制御

<書式> /etc/init.d/スクリプトファイル名 アクション

Ovsftpdサービスの状態を確認する

# <u>/etc/init.d/vsftpd status</u> vsftpd は停止しています

#### Ovsftpdサービスを起動する

# <u>/etc/init.d/vsftpd start</u> vsftpd を起動中:

[ OK ]

#### Ovsftpdサービスを停止する

| <pre># /etc/init.d/vsftpd stop</pre> |        |
|--------------------------------------|--------|
| vsftpd <b>を停止中:</b>                  | [ OK ] |

く主なアクション>

| start   | サービス起動   |
|---------|----------|
| stop    | サービス停止   |
| restart | サービス再起動  |
| status  | サービス状態確認 |

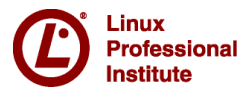

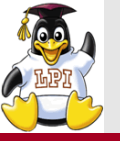

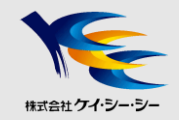

## ■初期ランレベルによりログイン画面の提供プログラムが異なる

- ランレベル3(CUIログイン)
   loginプログラム
- ランレベル5(GUIログイン)
   ディスプレイマネージャ(gdm, kdmなど)

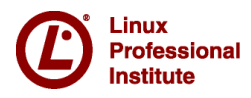

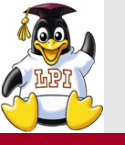

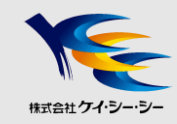

## ■initコマンド

- <書式> <u>init ランレベル</u>
- 指定したランレベルに変更する

## ■telinitコマンド

/sbin/initへのシンボリックリンク(実行時にinitコマンドを参照)

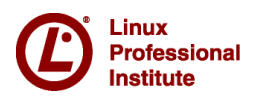

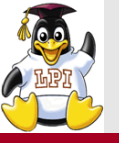

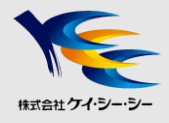

#### systemd とは

- Sysvinit や Upstat にかわる新しい仕組み
- システム状態を表すランレベルは使用しない

■systemd の仕組み

- 各種サービスは「ユニット」という単位で管理する
- ユニットは役割によって「タイプ」に分かれている

| タイプ     | 役割                                      |
|---------|-----------------------------------------|
| service | 各種デーモンやサービスの起動                          |
| target  | 起動プロセスやサービスなどの複数のユニットをグループにしてまとめた<br>もの |
| mount   | ファイルシステムのマウントポイント制御                     |
| device  | ディスクデバイス                                |

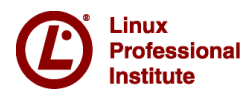

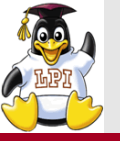

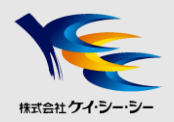

#### ■systemd の仕組み(つづき)

 ・起動プロセスやサービスなどの複数のユニットをグループとして まとめたものを「ターゲット」という

例) ネットワークに関する処理のユニットをグループ化したもの  $\Rightarrow$  network.target

| システムの状態                       | systemd target    | ランレベル |
|-------------------------------|-------------------|-------|
| 停止                            | poweroff.target   | 0     |
| シングルユーザーモード                   | rescue.target     | 1     |
| 完全マルチユーザーモード(テキストベース)         | multi-user.target | 2、3、4 |
| 完全マルチユーザーモード(X Window System) | graphical.target  | 5     |
| システムの再起動                      | reboot.target     | 6     |
| 緊急モード                         | emergency.target  | -     |

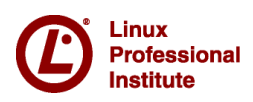

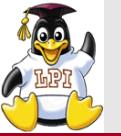

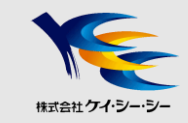

1/3

#### ■systemctl とは

ユニットを制御するためのコマンド

## <書式> <u>systemctl</u> [オプション] コマンド

#### [動作モード関連のコマンド]

| コマンド              | 内容             |
|-------------------|----------------|
| get-default       | デフォルトのモードを確認する |
| set-default ターゲット | デフォルトのモードを変更する |
| isolate ターゲット     | 現在のモードを変更する    |
| default           | デフォルトのモードにする   |
| rescue            | レスキューモードに入る    |
| emergency         | 緊急モードに入る       |
| halt              | シャットダウンして終了する  |
| reboot            | シャットダウンして再起動する |

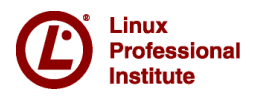

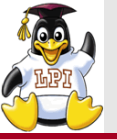

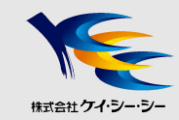

#### ■デフォルトターゲットの確認/設定する システムを起動すると default.target (設定ファイル)に指定されたターゲットが 起動される

Odefault.target の設定を確認する

# systemctl get-default

graphical.target

Oシステム起動時のターゲットを multi-user.target に設定する

# systemctl set-default multi-user.target
rm '/etc/systemd/system/default.target'
ln -s `/usr/lib/systemd/system/multi-user.target'
'/etc/systemd/system/default.target'

#### ■ 現在の動作モードを変更する

〇完全マルチユーザーモード(テキストベース)に変更する

# systemctl isolate multi-user.target

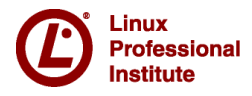

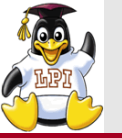

systemctl 一動作モードの操作ー

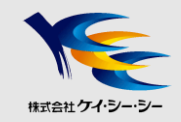

#### ■systemctlコマンドでレスキューモードや緊急モードに変更する

#### Oレスキューモードに変更する

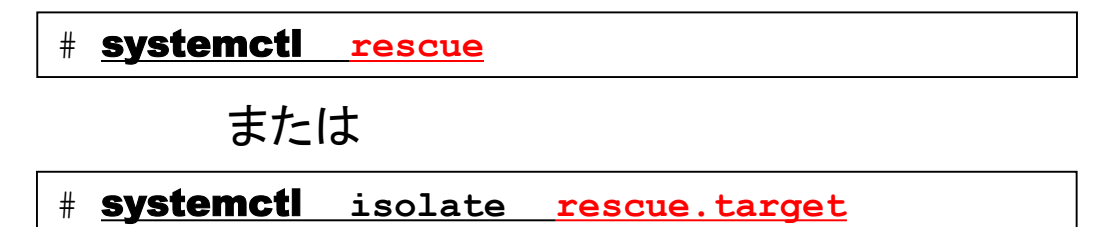

#### O緊急モードに変更する

# systemcti emergency

または

# **<u>systemctl</u>** isolate <u>emergency.target</u>

※レスキューモード、緊急モードの詳細は35頁参照

3/3

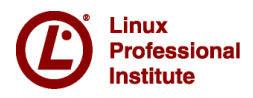

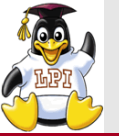

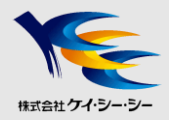

■ユニットの状態を確認する

Ovsftpdサービスの状態を確認する

# systemctl status vsftpd.service

■ユニットを起動する

Ovsftpdサービスを起動する

# systemctl start vsftpd.service

■ユニットを停止する

Ovsftpdサービスを停止する

# systemctl stop vsftpd.service

#### [ユニット制御関連のコマンド]

| status  | サービス状態確認 |
|---------|----------|
| start   | サービス起動   |
| stop    | サービス停止   |
| restart | サービス再起動  |

※ユニット名の「.service」拡張子は省略できる

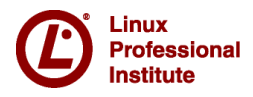

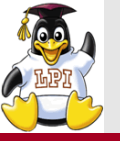

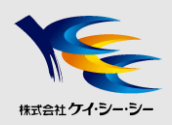

#### ■各ユニットの設定ファイル格納場所

| / <b>usr/lib/systemd</b> /system/ | パッケージが提供するシステム標準(デフォルト)の設定ファイルを格納                                        |
|-----------------------------------|--------------------------------------------------------------------------|
| / <b>etc/systemd</b> /system/     | システム管理者が設定変更したファイルを格納<br>デフォルトの設定を変更する場合は、当ディレクトリにユニットファイルを<br>コピーして編集する |

両方のディレクトリに同名の設定ファイルがある場合は、/etc/systemd/system/のファイルが優先

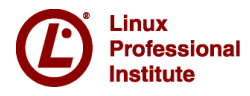

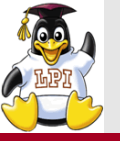

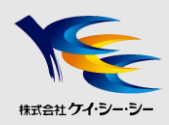

## 技術解説

#### ■主題202 システムの起動

- 202.1 システムの起動をカスタマイズする
- 202.2 システムのリカバリ

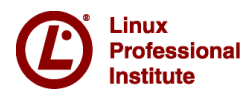

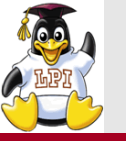

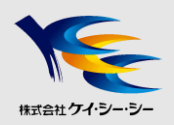

#### ■レスキューモード

•リカバリCR-ROMやインストールメディアを利用してシステムを起動する

#### ■シングルユーザーモード

• デフォルトの起動モードの代わりに、rootユーザーのシェルが起動し作業 が行える

#### ■緊急モード ※このモードはsystemdのみ

従来のレスキューモードよりも、さらに深刻な場合に利用する起動モード。
 ルート(/)ファイルシステムすらマウントできない場合などに利用する

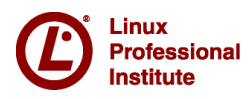

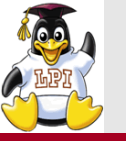

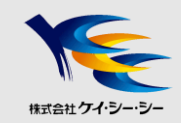

- レスキューモード
  - ハードディスクから起動できなくなった場合、代わりにDVD-ROM から起動するモード

#### レスキューモードの実行手順

- ① DVD-ROMから起動
   ※事前にBIOSでデバイス起動順序の設定が必要
- ② ブートプロンプトに「linux rescue」と入力

boot: linux rescue

③ 言語選択とキーボード選択を行う※日本語は表示できないため注意

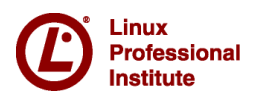
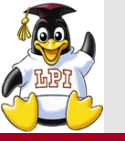

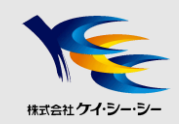

## ■レスキューモードの環境

- メモリ上にDVD-ROMのイメージが展開される
- 全てのコマンドが使用できるわけではない (RAMディスクのサイズ制限のため)

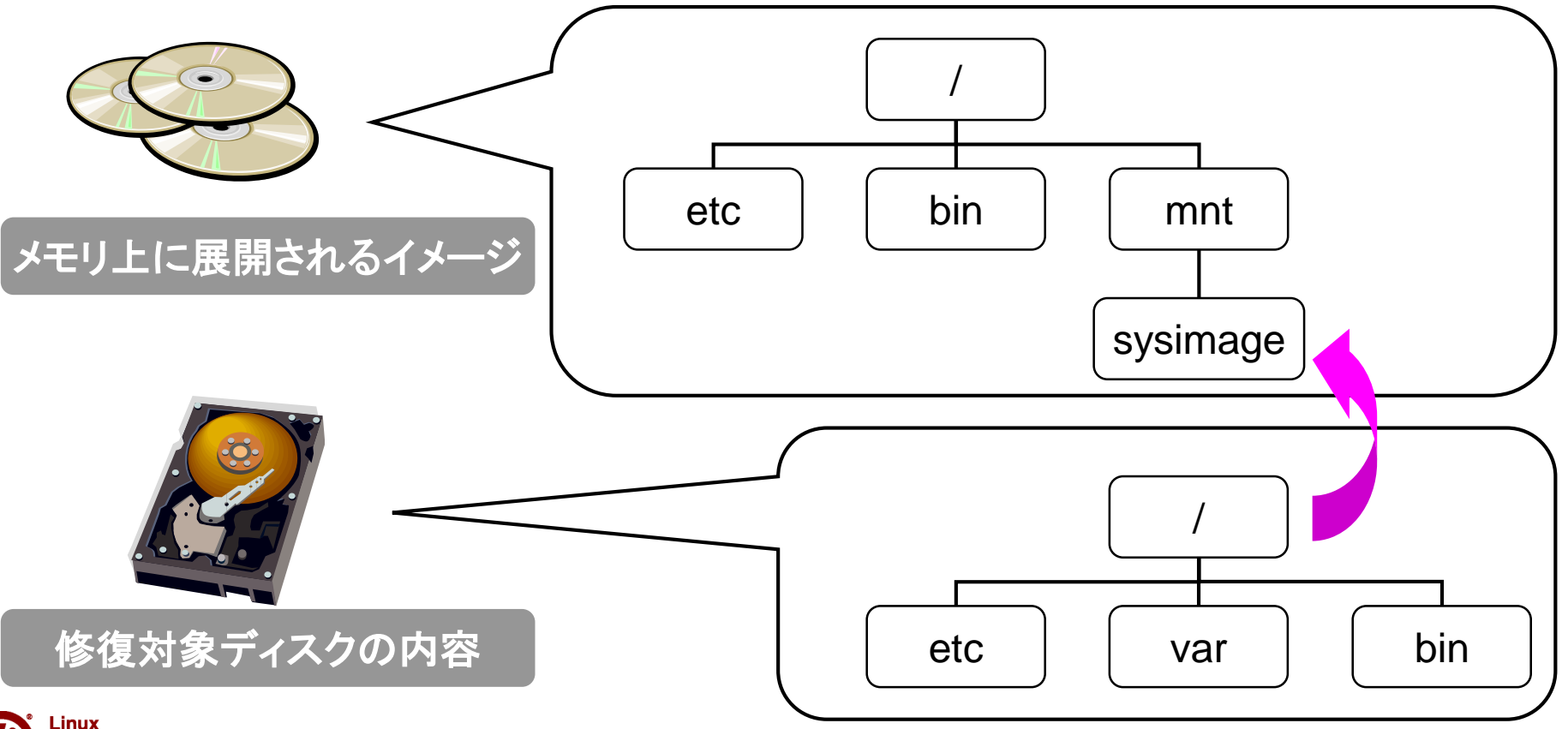

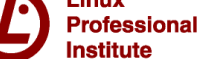

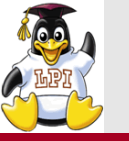

システムのリカバリ –レスキューモードー

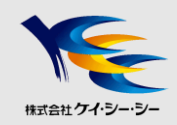

#### ■chrootコマンド

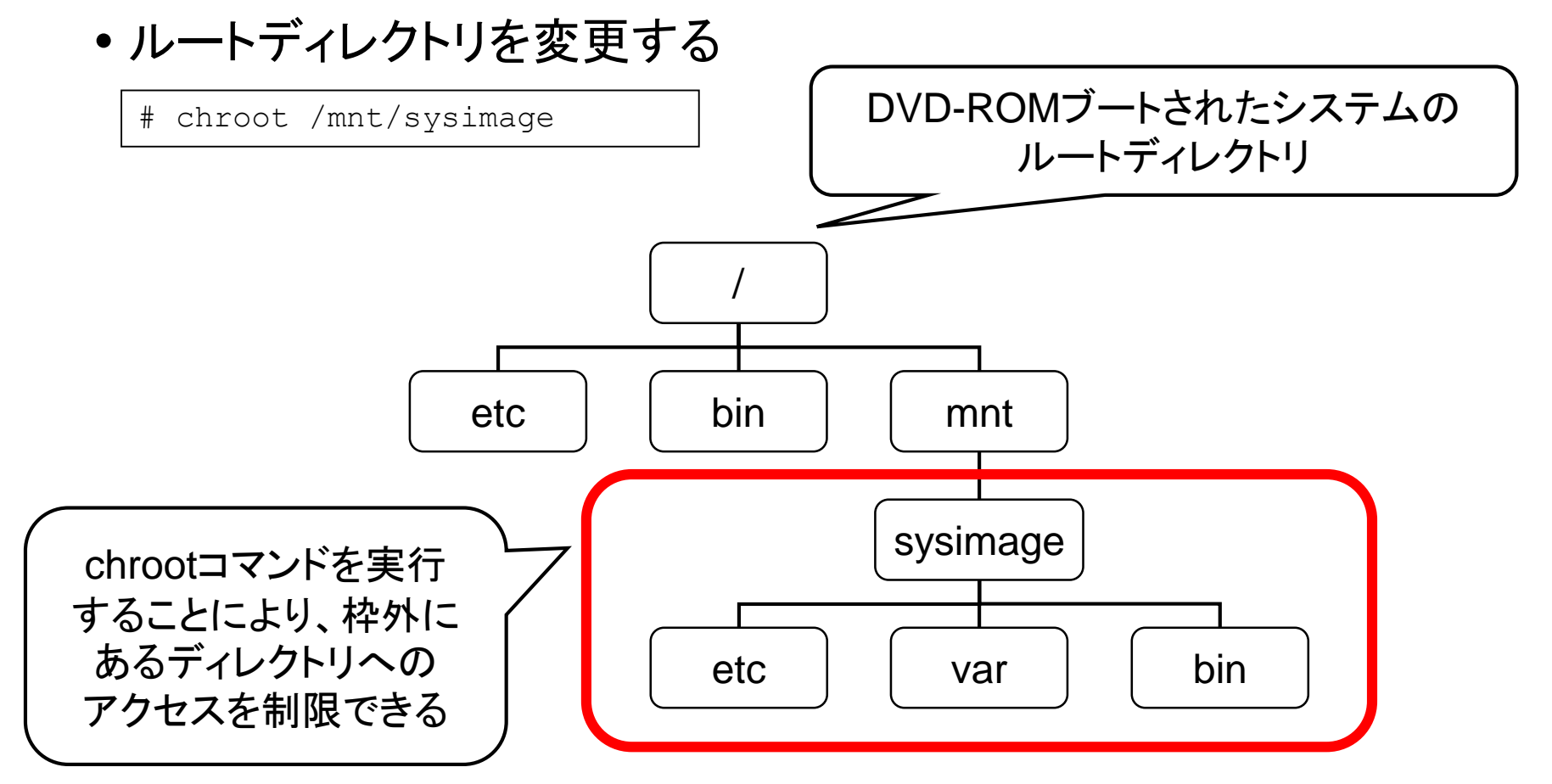

![](_page_37_Picture_5.jpeg)

![](_page_38_Picture_0.jpeg)

![](_page_38_Picture_2.jpeg)

# ■シングルユーザモード

①GRUB起動メニューが表示されたら何かキーを押す ②「e」を押す

③<sysVinit/Upstartの場合>

- a. カーネルの最後に「△S」を追加(△は半角空白)
- b.「Enter」でメニュー画面に戻り、「b」を押す

<systemdの場合>

a. systemd.unit=rescue.target を追加

b.「Enter」でメニュー画面に戻り、「Ctrl」+「x」を押す

④シングルユーザーモードで起動する

![](_page_38_Picture_12.jpeg)

![](_page_39_Picture_0.jpeg)

![](_page_39_Picture_2.jpeg)

■緊急モード

※このモードはsystemdのみ

①GRUB起動メニューが表示されたら何かキーを押す ②「e」を押す

③systemd.unit=emergency.target を追加

④「Enter」でメニュー画面に戻り、「Ctrl」+「x」を押す

![](_page_39_Picture_8.jpeg)

![](_page_40_Picture_0.jpeg)

![](_page_40_Picture_2.jpeg)

## ■ブートローダのインストール

- デュアルブート環境の作成やブートローダ破損時に実行
- grub-installコマンド
  - GRUBを強制的にインストール
  - 次回起動時に設定が反映される

![](_page_40_Picture_8.jpeg)

![](_page_41_Picture_0.jpeg)

![](_page_41_Picture_1.jpeg)

# 技術解説

## ■主題203 ファイルシステムとデバイス

- 203.1 Linuxファイルシステムを操作する
- 203.2 Linuxファイルシステムの保守
- 203.3 ファイルシステムを作成してオプションを構成する

![](_page_41_Picture_7.jpeg)

![](_page_42_Picture_0.jpeg)

# ファイルシステムの操作

![](_page_42_Picture_2.jpeg)

![](_page_42_Figure_3.jpeg)

![](_page_42_Picture_4.jpeg)

![](_page_43_Picture_0.jpeg)

②ファイルシステムの作成

![](_page_43_Picture_2.jpeg)

■mke2fsコマンド

### <書式> mke2fs オプション デバイスファイル名

O/dev/sda6上にext3ファイルシステムを作成する

# mke2fs -j /dev/sda6

〇主なオプション

-j

ext3ファイルシステムを作成する

![](_page_43_Picture_9.jpeg)

![](_page_44_Picture_0.jpeg)

②ファイルシステムの作成

![](_page_44_Picture_2.jpeg)

## ■mkiosfsコマンド

## <書式> <u>mkisofs [オプション] ディレクトリ名</u>

• CD-ROMなどに用いられるISO9660ファイルシステムを作成

O/etcのISO9660イメージを/tmp/etc.isoとして作成する

# mkisofs -o /tmp/etc.iso /etc

![](_page_44_Picture_8.jpeg)

![](_page_45_Picture_0.jpeg)

③ファイルシステムのチェック

![](_page_45_Picture_2.jpeg)

#### ■fsckコマンド

#### <書式> fsck [オプション] [デバイス名]

•ファイルシステムの整合性をチェックする

〇主なオプション

| -r     | 対話的に修復を実行する                          |  |
|--------|--------------------------------------|--|
| -t タイプ | ファイルシステムの種類を指定する                     |  |
| -A     | /etc/fstablに記述されている全ファイルシステムに対して実行する |  |
| -N     | 実行せず、実行するとどうなるかのみ表示する                |  |

![](_page_45_Picture_8.jpeg)

![](_page_46_Picture_0.jpeg)

③ファイルシステムのチェック

![](_page_46_Picture_2.jpeg)

#### ■e2fsckコマンド

## <書式> <u>e2fsck [オプション] [デバイス名]</u>

• ext2,ext3ファイルシステムの整合性をチェックする。

〇主なオプション

| -b ブロック | 指定したスーパーブロックのバックアップを使って修復する |  |
|---------|-----------------------------|--|
| -C      | 不良ブロックをチェックする               |  |
| -f      | ファイルシステムの状態がcleanでもチェックする   |  |
| -р      | 全ての不良ブロックを自動的に修復する          |  |

#### コマンド実行時の注意点

・対象となるファイルシステムをアンマウントする
・ルートファイルシステムをチェックする場合は以下のいずれかの方法をとる
・DVD-ROMからブートしてチェック
・shutdownコマンドに「-F」オプションをつけて実行

![](_page_46_Picture_10.jpeg)

![](_page_47_Picture_0.jpeg)

![](_page_47_Picture_2.jpeg)

#### ■マウント

- •ファイルシステムをOSに認識させ、使用可能にすること
- マウントするディレクトリをマウントポイントと呼ぶ

![](_page_47_Figure_6.jpeg)

![](_page_47_Picture_7.jpeg)

![](_page_48_Picture_0.jpeg)

(4)ファイルシステムのマウント

![](_page_48_Picture_2.jpeg)

#### **■**mountコマンド

<書式> mount [オプション] デバイスファイル名 マウントポイント

※/etc/fstabに記述がある場合はマウントポイントのみでも可

O/dev/sda2上にあるext3ファイルシステムを/homeにマウントする

# mount -t ext3 /dev/sda2 /home

#### 〇主なオプション

| -a       | /etc/fstabで指定されているファイルシステムを全てマウントする |               |
|----------|-------------------------------------|---------------|
| -0 オプション | -o remount                          | 再マウント         |
|          | -o noexec                           | バイナリの実行を許可しない |
| -t タイプ   | ファイルシステムの種類を指定する                    |               |

#### ■umountコマンド

<書式> umount [オプション] デバイスファイル名 or マウントポイント

![](_page_48_Picture_12.jpeg)

![](_page_49_Picture_0.jpeg)

![](_page_49_Picture_2.jpeg)

# /etc/fstab

マウントするファイルシステムに関する情報を格納する設定ファイル

#### <書式>

#### <u>デバイスファイル名 マウントポイント ファイルシステム種類 マウントオプション ダンプ fsck順序</u>

| <pre># cat /etc/fstab</pre> |          |        |                |   |   |
|-----------------------------|----------|--------|----------------|---|---|
| /dev/sda1                   | /boot    | ext3   | defaults       | 1 | 2 |
| LABEL=/                     | /        | ext3   | defaults       | 1 | 1 |
| tmpfs                       | /dev/pts | tmpfs  | defaults       | 0 | 0 |
| devpts                      | /dev/pts | devpts | gid=5,mode=620 | 0 | 0 |
| sysfs                       | /sys     | sysfs  | defaults       | 0 | 0 |
| proc                        | /proc    | proc   | defaults       | 0 | 0 |
| /dev/sda3                   | swap     | swap   | defaults       | 0 | 0 |

![](_page_49_Picture_8.jpeg)

![](_page_50_Picture_0.jpeg)

![](_page_50_Picture_2.jpeg)

## ■主なマウントオプション

| defaults | デフォルトオプション(async, auto, dev, exec, nouser, rw, suid) |
|----------|------------------------------------------------------|
| async    | ファイルシステムに対する全ての入出力を非同期で行う                            |
| sync     | ファイルシステムに対する全ての入出力を同期で行う                             |
| auto     | mount -aを実行したときにマウントする                               |
| noauto   | mount -aを実行したときにマウントしない                              |
| dev      | ファイルシステム上のデバイスファイルを使用できる                             |
| exec     | バイナリの実行を許可する                                         |
| noexec   | バイナリの実行を禁止する                                         |
| user     | ー般ユーザのマウントを許可し、マウントしたユーザのみアンマウントできる                  |
| users    | ー般ユーザのマウントを許可し、マウントしたユーザ以外でもアンマウントできる                |
| nouser   | ー般ユーザのマウントを禁止する                                      |
| ro       | 読み出し専用でマウントする                                        |
| rw       | 読み書きを許可してマウントする                                      |
| suid     | SUID,SGIDビットを有効にする                                   |
| nosuid   | SUID,SGIDビットを無効にする                                   |

![](_page_51_Picture_0.jpeg)

![](_page_51_Picture_2.jpeg)

## /etc/mtab

•現在マウントされているファイルシステムを表示

## /proc/mounts

/etc/mtabとほぼ同じ内容

![](_page_51_Picture_7.jpeg)

![](_page_52_Picture_0.jpeg)

# データの同期

![](_page_52_Picture_2.jpeg)

#### ■syncコマンド

• ディスクバッファ領域にあるデータをディスクに書き込む

![](_page_52_Figure_5.jpeg)

![](_page_52_Picture_6.jpeg)

![](_page_53_Picture_0.jpeg)

![](_page_53_Picture_2.jpeg)

## ■スワップとは

- ブロックデバイス上の仮想的なメモリ領域
- ■スワップ領域の作成
  - mkswapコマンド
- ■スワップ領域の有効化/無効化
  - swaponコマンド/swapoffコマンド
- ■アクティブなスワップ領域を表示
  - swapon --s (内容は/proc/swapsと同じ)

![](_page_53_Picture_11.jpeg)

![](_page_54_Picture_0.jpeg)

ファイルシステムのメンテナンス

![](_page_54_Picture_2.jpeg)

■dumpe2fsコマンド

#### • スーパーブロック情報を確認する

```
# dumpe2fs /dev/sda1
dumpe2fs 1.39 (29-May-2006)
Filesystem volume name: /boot
Last mounted on:
                    <not available>
                 73359549-22fb-4320-a0a9-08383e8285c0
Filesystem UUID:
Filesystem magic number: 0xEF53
Filesystem revision #: 1 (dynamic)
Filesystem features: has journal ext attr resize inode dir index ...
. . .
Group 0: (Blocks 1-8192)
  Primary superblock at 1, Group descriptors at 2-2
  Reserved GDT blocks at 3-258
  Block bitmap at 259 (+258), Inode bitmap at 260 (+259)
  Inode table at 261-511 (+260)
  0 free blocks, 1984 free inodes, 2 derectories
  Free blocks:
  Free inodes: 25-2008
Group 1: (Blocks 8193-16384)
  Backup superblock at 8193, Group descripters at 8194-8194
```

![](_page_55_Picture_0.jpeg)

ファイルシステムのメンテナンス

![](_page_55_Picture_2.jpeg)

#### ■tune2fsコマンド

## <書式> <u>tune2fs [オプション] デバイスファイル名</u>

ファイルシステムのチューニングを行う

Oext2ファイルシステムをext3ファイルシステムに変更

# tune2fs -j /dev/sda6

〇主なオプション

-j

ジャーナル機能をファイルシステムに追加する

![](_page_55_Picture_10.jpeg)

![](_page_56_Picture_0.jpeg)

![](_page_56_Picture_2.jpeg)

## ■Btrfsとは

Linux向けの新しいファイルシステム。ZFS<sup>\*1</sup>ファイルシステムを元に開発された。Btrfsは「スナップショット」の機能を持ち、耐障害性に優れている。 スナップショットはサブボリューム<sup>\*2</sup>単位で取得できる。

※1 ZFS:オラクルの solalis 上で使用されているファイルシステム※2 サブボリューム:ファイルシステムをさらに細かく分割する単位

〇サブボリュームを作成する

# <u>btrfs subvolume create /mnt/sv1</u> 【サブボリューム名】

Oext2、ext3またはext4ファイル・システムをbtrfsに変換する

# <u>btrfs-convert /dev/sdb</u> 【デバイス名】

![](_page_56_Picture_10.jpeg)

![](_page_57_Picture_0.jpeg)

![](_page_57_Picture_2.jpeg)

#### ■systemctl コマンド

• ユニットの状態を確認する

<書式> systemctl アクション ユニット名

※ユニット名の「.service」拡張子は省略できる

Ovsftpdサービスの状態を確認する

# systemctl status vsftpd

Ovsftpdサービスを起動する

# systemctl start vsftpd

Ovsftpdサービスを停止する

# systemctl stop vsftpd

くキなアクション>

| start   | サービス起動   |
|---------|----------|
| stop    | サービス停止   |
| restart | サービス再起動  |
| status  | サービス状態確認 |

![](_page_57_Picture_15.jpeg)

![](_page_58_Picture_0.jpeg)

![](_page_58_Picture_1.jpeg)

# 技術解説 ■主題212 システムのセキュリティ ・212.3 セキュアシェル(SSH)

![](_page_58_Picture_3.jpeg)

![](_page_59_Picture_0.jpeg)

![](_page_59_Picture_2.jpeg)

#### ssh

• 認証と暗号化によりリモート操作を安全に行うシェル

![](_page_59_Figure_5.jpeg)

![](_page_59_Picture_6.jpeg)

![](_page_60_Picture_0.jpeg)

![](_page_60_Picture_2.jpeg)

## SSH (Secure SHell)

- 2種類のバージョン(SSHv1, SSHv2)
- •2種類の暗号アルゴリズムをサポート
  - RSA(SSHv1, SSHv2)
  - DSA(SSHv2)

〇公開鍵ファイル名(サーバ側でsshd起動時、/etc/ssh直下に自動生成)

|           | 秘密鍵              | 公開鍵                  |
|-----------|------------------|----------------------|
| SSHv1 RSA | ssh_host_key     | ssh_host_key.pub     |
| SSHv2 DSA | ssh_host_dsa_key | ssh_host_dsa_key.pub |
| SSHv2 RSA | ssh_host_rsa_key | ssh_host_rsa_key.pub |

• 複数の認証方式をサポート

- ホスト認証

- ユーザ認証(パスワード認証、ホストベース認証、公開鍵認証)
- ポートフォワーディング機能

![](_page_61_Picture_0.jpeg)

# 暗号方式(共通鍵暗号方式)

![](_page_61_Picture_2.jpeg)

![](_page_61_Figure_3.jpeg)

![](_page_61_Picture_4.jpeg)

![](_page_62_Picture_0.jpeg)

# 暗号方式(公開鍵暗号方式)

![](_page_62_Picture_2.jpeg)

![](_page_62_Figure_3.jpeg)

![](_page_62_Picture_4.jpeg)

![](_page_63_Picture_0.jpeg)

![](_page_63_Picture_1.jpeg)

■認証技術が証明すること

認証

- •エンティティ(主体者)認証
  - メッセージの送信元(送信主体)に偽りがないことを証明

![](_page_63_Figure_5.jpeg)

![](_page_63_Picture_6.jpeg)

![](_page_64_Picture_0.jpeg)

ホスト認証(サーバ認証)

![](_page_64_Picture_2.jpeg)

![](_page_64_Figure_3.jpeg)

![](_page_64_Picture_4.jpeg)

![](_page_65_Picture_0.jpeg)

![](_page_65_Picture_2.jpeg)

#### ■ホスト認証の手順

①鍵ペアはsshd起動時に自動生成

②サーバの公開鍵をクライアントへ送付

③送付された鍵が公開鍵一覧ファイルにあるかチェック (初回接続時はサーバ公開鍵を登録)

# ssh 192.168.1.100
The authenticity of host '127.0.0.1 (127.0.0.1)' can't be established.
RSA key fingerprint is
90:7f:9c:e7:c3:ad:89:75:c1:ae:9b:f0:20:e3:ad:89:75:c1:ae:9b:f0:20:e3:46:2d.
Are you sure you want to continue connecting (yes/no)?

## 公開鍵一覧ファイル名

-/etc/ssh/ssh\_known\_hosts

-~/.ssh/ssh\_known\_hosts

④クライアントが共通鍵を生成

⑤共通鍵をサーバから送付された公開鍵で暗号化して送付

⑥サーバの秘密鍵で復号して共通鍵を取り出す

Linux Professional Institute システムレベルでのアクセス許可

ユーザレベルでのアクセス許可

![](_page_66_Picture_0.jpeg)

Professional

Institute

![](_page_66_Picture_2.jpeg)

#### ■公開鍵認証の手順

![](_page_66_Figure_4.jpeg)

© LPI-Japan 2016. All rights reserved. 67

![](_page_67_Picture_0.jpeg)

![](_page_67_Picture_2.jpeg)

#### ■公開鍵認証の手順

## ①ssh-keygenコマンド クライアント側で鍵ペアを生成

```
$ ssh-keygen -t dsa
Generating public/private dsa key pair.
Enter file in which to save the key (/home/testuser/.ssh/id_dsa):
Enter passphrase (empty for no passphrase):
Enter same passphrase again:
Your identification has been saved in /home/testuser/.ssh/id_dsa.
Your public key has been saved in /home/testuser/.ssh/id_dsa.pub.
The key fingerprint is:
78:0a:25:d1:70:21:f7:39:ec:69:89:eb:5a:e3:07:2b testuser@test.example.com
$ ls -1 /home/testuser/.ssh/
合計 8
-rw------ 1 testuser testuser 736 7月 15 13:30 id dsa
```

```
-rw-r--r-- 1 testuser testuser 611 7月 15 13:30 id dsa.pub
```

|           | 秘密鍵      | 公開鍵          |
|-----------|----------|--------------|
| SSHv1 RSA | identity | identity.pub |
| SSHv2 DSA | id_dsa   | id_dsa.pub   |
| SSHv2 RSA | id_rsa   | id_rsa.pub   |

![](_page_68_Picture_0.jpeg)

ユーザ認証(クライアント認証)

![](_page_68_Picture_2.jpeg)

## ■認証手順詳細 ②ユーザの公開鍵をサーバに送付 (安全に送付するにはscpコマンドを使用するとよい)

 ③サーバ側のユーザホームディレクトリに公開鍵一覧ファイル (~/.ssh/authorized\_keys)を作成し、①で生成したファイルを登録
 ④クライアントからssh接続
 ⑤クライアント公開鍵の要求
 ⑥クライアント公開鍵の送付

\$ ssh 192.168.1.100 Enter passphrase for key '/home/testuser/.ssh/id\_dsa': パスフレーズを入力 Last login: Sat Jul 15 16:30:00 2011 from test.example.com

![](_page_68_Picture_7.jpeg)

![](_page_69_Picture_0.jpeg)

ssh-agentを使用したクライアント認証

![](_page_69_Picture_2.jpeg)

#### ■ssh-agent

- sshクライアント認証エージェント
- クライアント上でデーモンが起動
- メモリ上に秘密鍵を保持し、必要なときに利用

#### Ossh-agentを利用し、秘密鍵を登録

\$ ssh-agent bash >> ssh-agentの子プロセスとしてbashを起動
\$ ssh-add >> 秘密鍵を登録
Enter passphrase for /home/testuser/.ssh/id\_dsa:
Identity added: /home/testuser/.ssh/id\_dsa (/home/testuser/.ssh/id\_dsa)

#### Osshサーバヘログイン

\$ ssh 192.168.1.100 Last login: Sat Jul 15 16:30:00 2011 from test.example.com

![](_page_69_Picture_11.jpeg)

![](_page_70_Picture_0.jpeg)

![](_page_70_Picture_2.jpeg)

# /etc/ssh/sshd\_config

- •1行1エントリで記述
- •各項目はデフォルト値を持っており、記述がない場合は規定値を採用

PasswordAuthentication no

PermitRootLogin no

AllowUsers murata

PubKeyAuthentication yes

![](_page_70_Picture_11.jpeg)

![](_page_71_Picture_0.jpeg)

![](_page_71_Picture_1.jpeg)

![](_page_71_Picture_2.jpeg)

#### O主なキーワード(設定項目)

| PermitRootLogin         | rootログインの許可設定              |
|-------------------------|----------------------------|
| PermitEmptyPasswords    | 空パスワードの有効設定                |
| PasswordAuthentication  | パスワード認証の有効設定(SSHv1, SSHv2) |
| RSAAuthentication       | RSA公開鍵認証の許可設定(SSHv1)       |
| PublickyeAuthentication | 公開鍵認証の許可設定(SSHv2)          |
| AuthorizedKeyFile       | 公開鍵を登録するファイル               |
| X11Forwarding           | X11フォワーディングの有効設定           |
| UsePAM                  | PAMの使用設定                   |
| AllowUsers              | 接続を許可するユーザ                 |
| DenyUsers               | 接続を禁止するユーザ                 |

![](_page_71_Picture_5.jpeg)
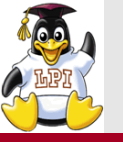

ポートフォワーディング

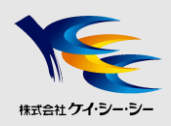

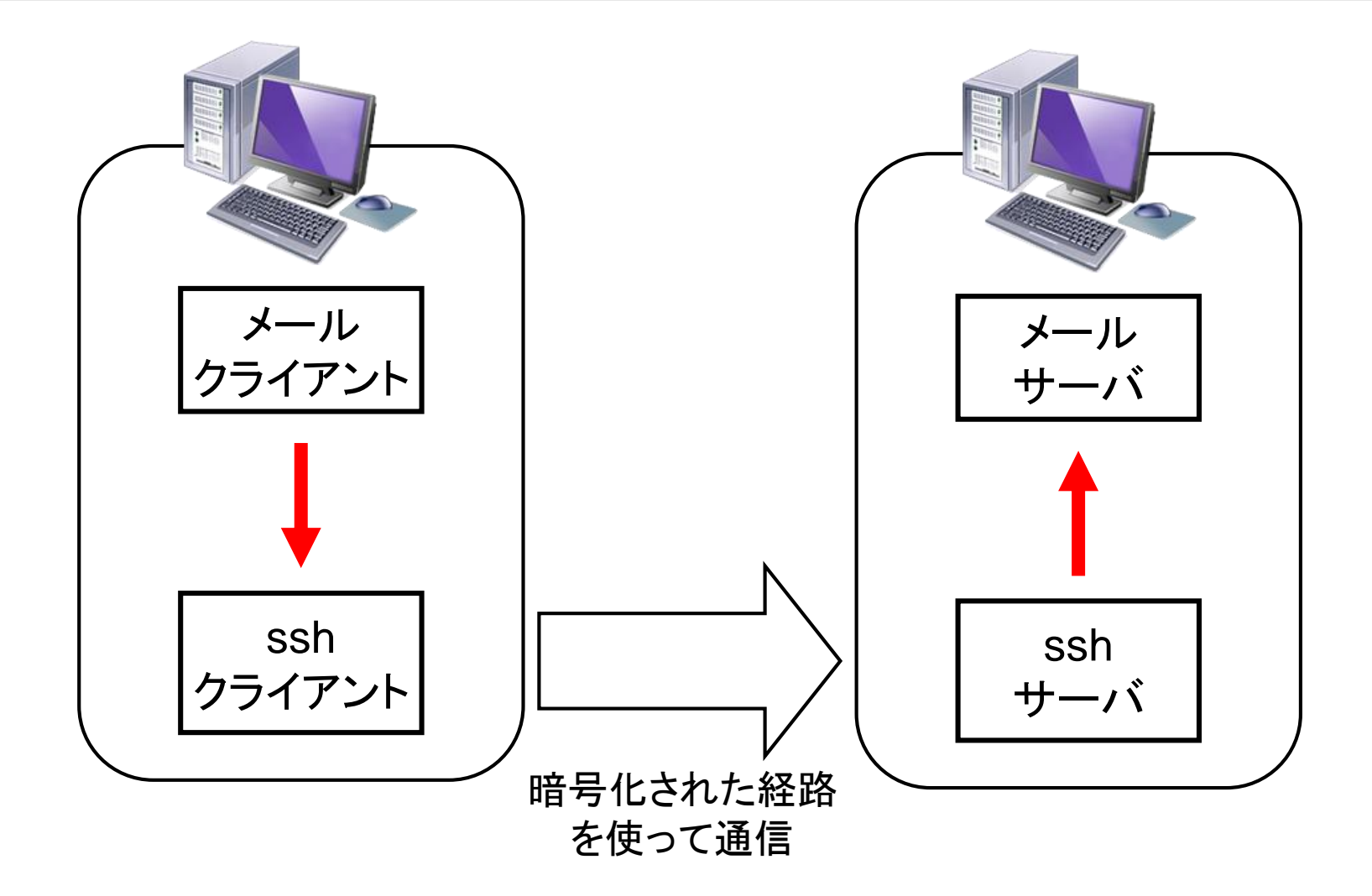

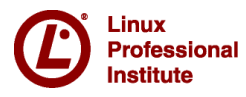

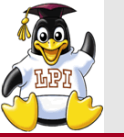

ご参考

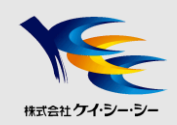

## ■カスタマイズ研修のご案内

- LPIC試験対策研修
- Linux基礎、Linuxサーバ構築
- •その他、ネットワーク・セキュリティ・XML・Web技術など 各種IT研修をカスタマイズして提供

## 弊社研修サービスホームページ

http://www.kcc.co.jp/product-service/itl/

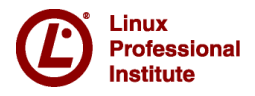

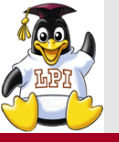

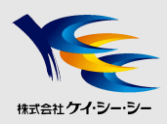

## ご清聴ありがとうございました

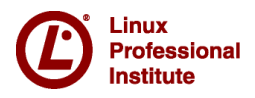